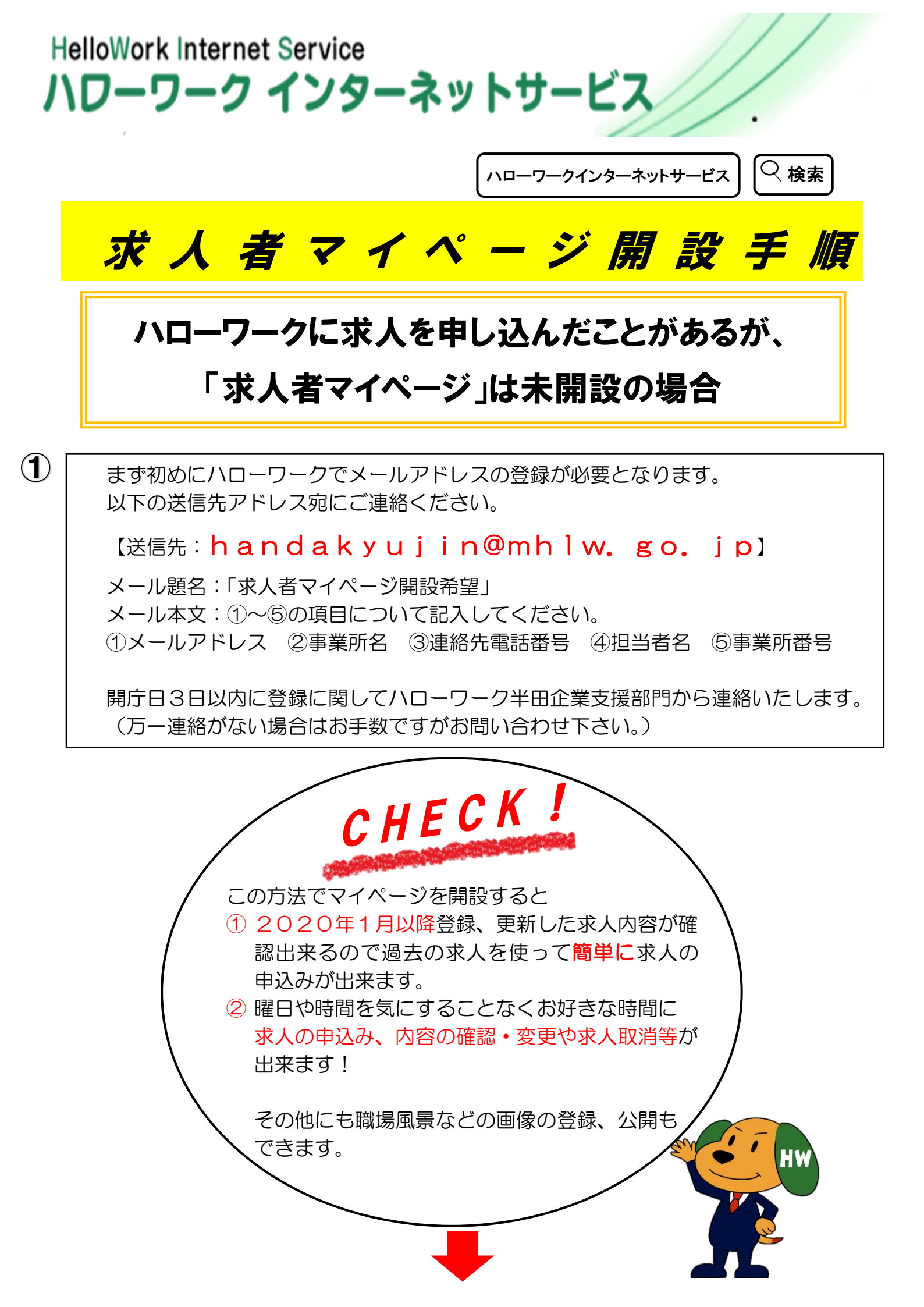

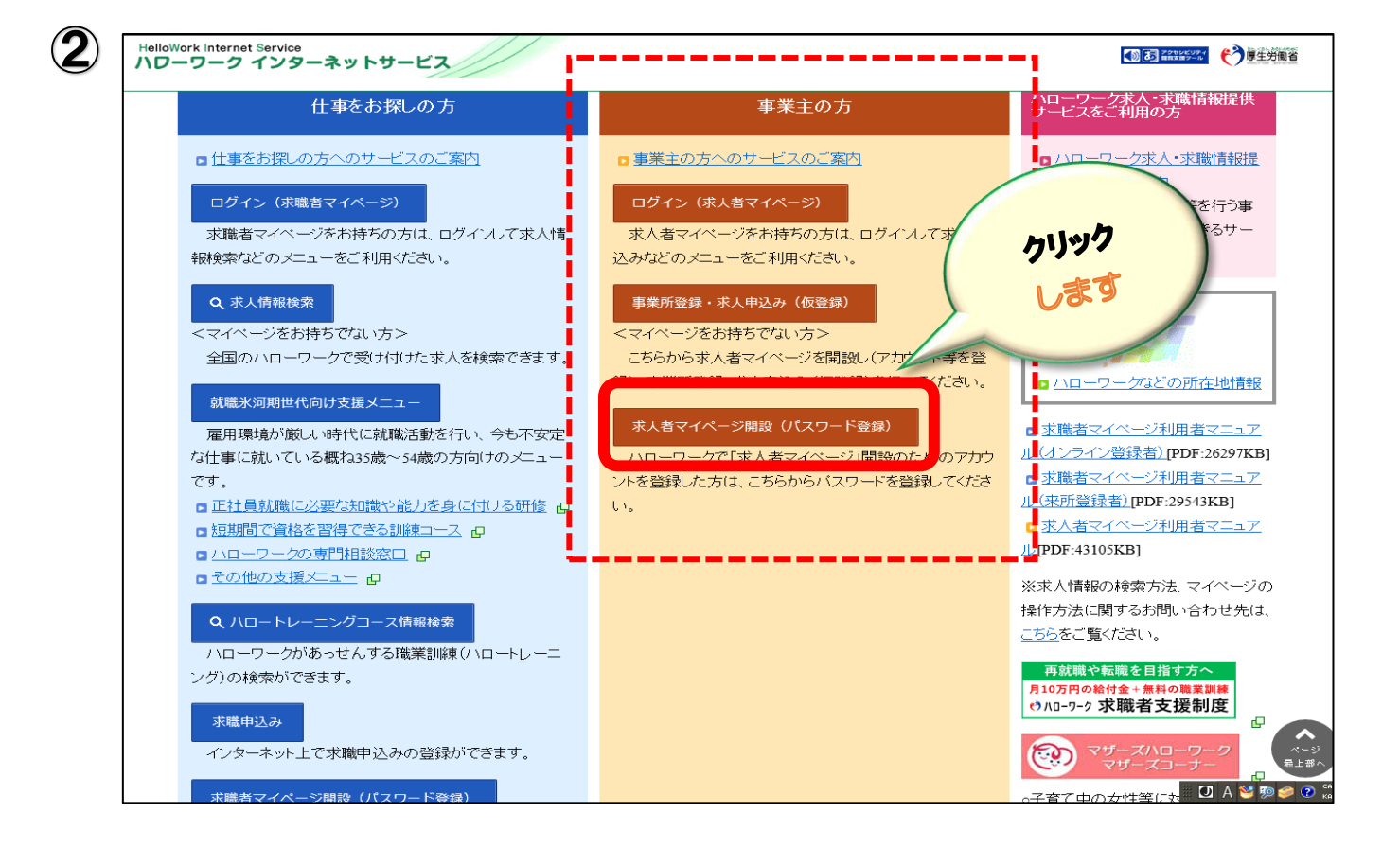

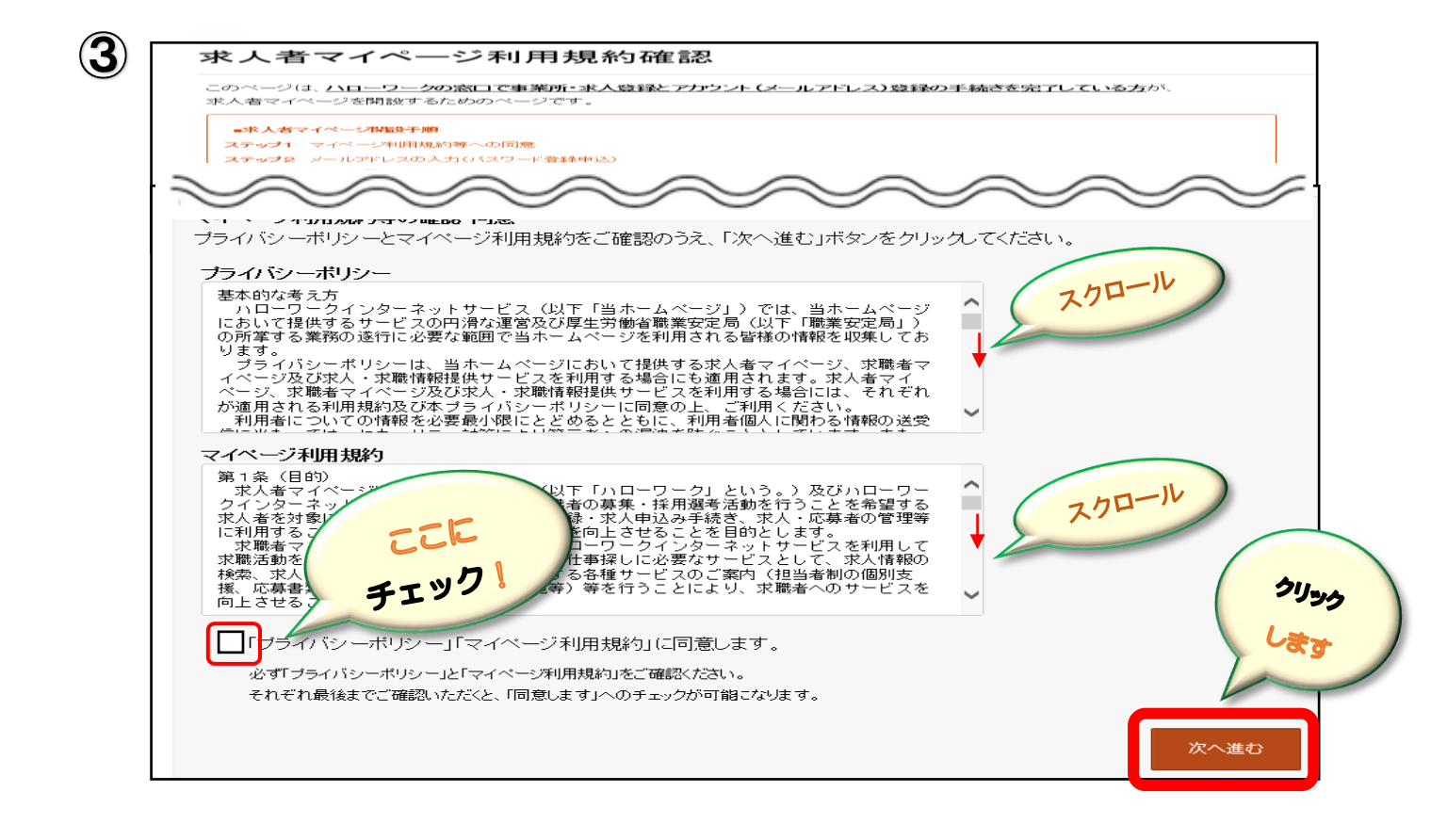

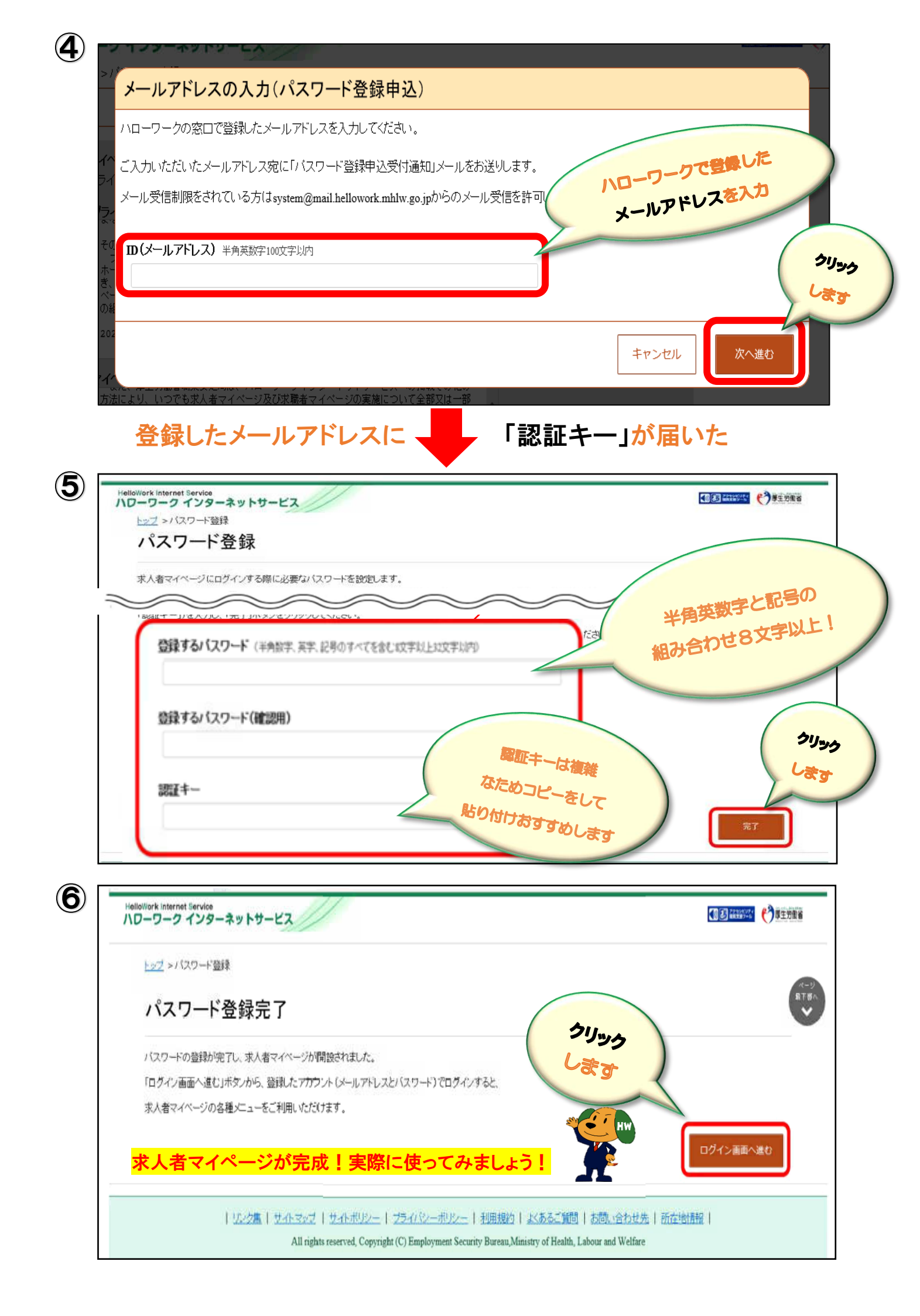

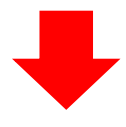

ログイン(求人者マイページ)をクリックすると求人の申込み、内容の確認等が出来ます!

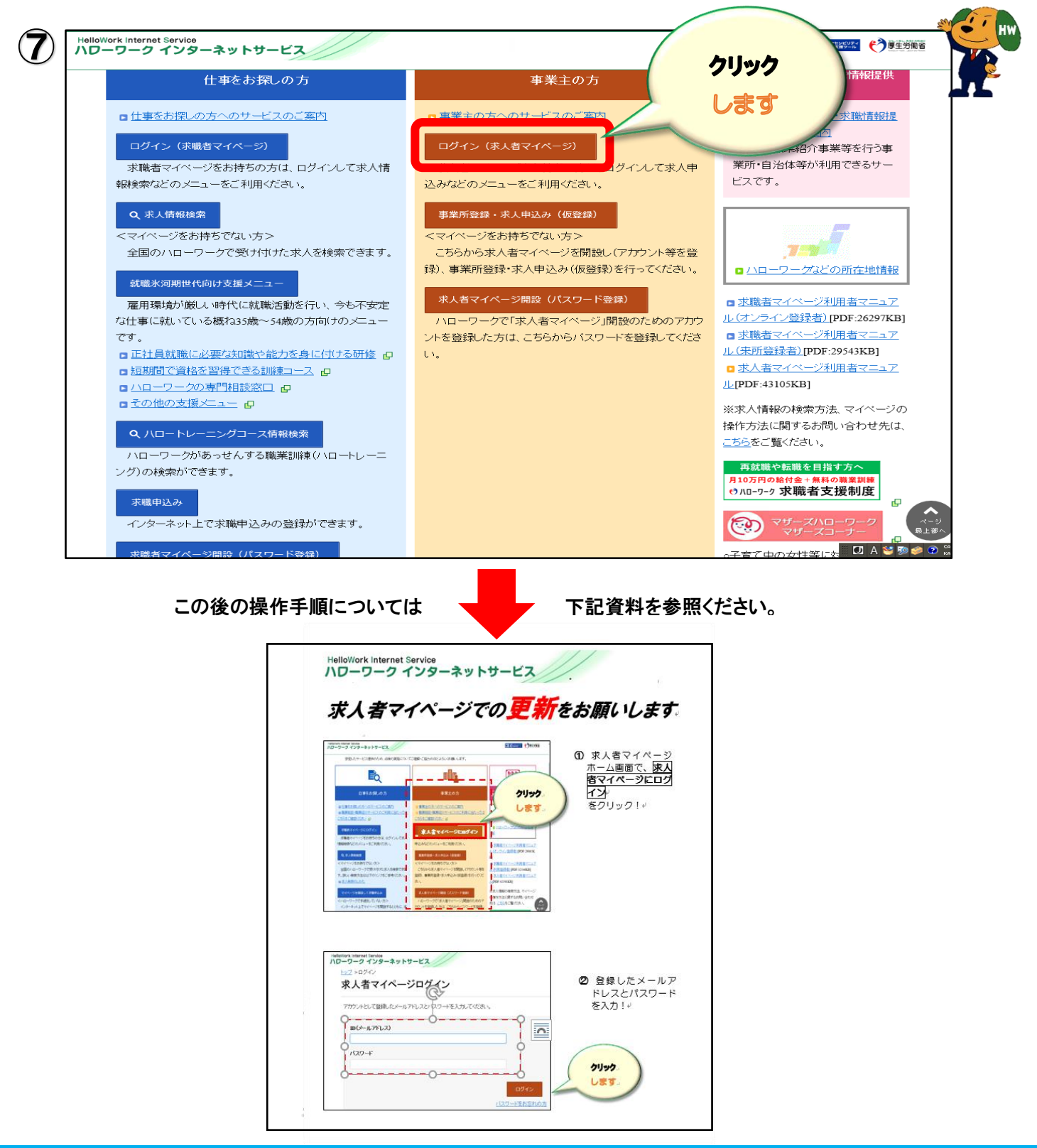

## 操作方法がご不明の際は、下記までお問い合わせください。

## 専用ヘルプデスク ☎ 0570-077450 ヘ (月~金 9:30~18:00 年末年始・祝日除く) 通話料がかかります

**ハローワーク半田 企業支援部門 (200569-21-0367)**